## "Join IEEE" as Student IEEE 学生メンバーシップ オンライン入会申込ガイド

Home > Membership > Join > Contact Info. >

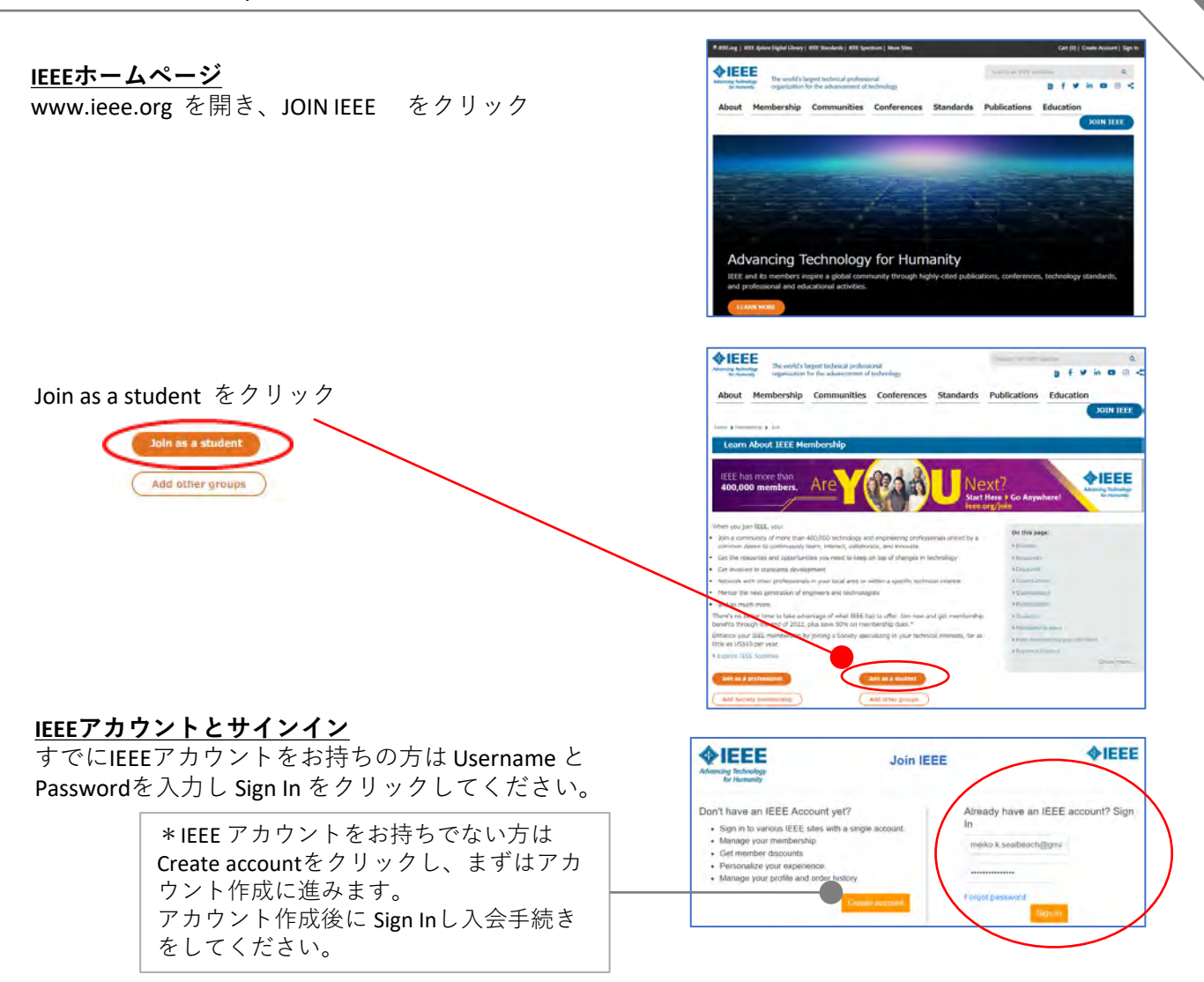

<u>※ IEEE アカウントとは?</u>

- IEEEのサービス(会員、購読、会議参加等)をご利用いただく際にお客様の情報をご登録いただくものです。
- IEEEアカウントの作成は無料です。
- IEEEメンバーシップ年会費をお支払いいただき会員になるとIEEEアカウント番号がそのまま会員番号になります。

### IEEE Membership Application(申込)入力

Contact Information にはご自身のIEEEアカウントに 登録した連絡先等の情報が反映されています。

宜しければページ下のCONTINUE をクリックして進 みます。

CONTINUE

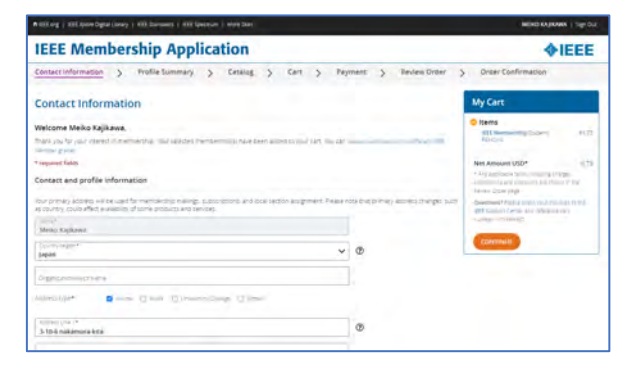

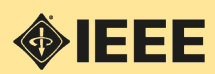

# IEEE 学生メンバーシップ オンライン入会申込ガイド

### Profile Summary (Education Info.) > Catalog> Cart > Payment

#### **Profile Summary** IEEE Membership Application *<b>♦IEEE* Education Information にはご自身のIEEEアカウント Profile Summary に登録した大学名等の情報が反映されています。 宜しければページ下の CONTINUE をクリックして 進みます。 · 3103 \* Graduation Month/ Graduation Year Student status\* Undergraduate () Graduate IEEEではこの卒業予定月/年 をによりお客様が Degree being pursued! Student Membership に該当するかを見ており v Engineer ます。 ademic program ~ Business aduation Month\* Graduat よって卒業予定年月以降は自動的に一般メン 0 v v 2023 March バー(Professional Member)となります。 What is your current field of study? ~ **IEEE Membership Application** *<b>♦IEEE* Catalog Catalog カタログページです。 all he a fu IEEE Student Membership に加えて Society Student Membership 入会、技術コミュニティへの参加や 12 ジャーナル購読をご希望の場合には各項目を開い My Cart て追加してください。 Items IEEE \$13.50 Membership(Student) REMOVE P 追加したアイテムは My Cart に入ります。 Net Amount USD\* 13.50 ny applicable taxes, shipping charges promotions and 宜しければMy Cart のCONTINUE ts are shown in the Review Order page をクリックして進みます。 Ouestions? Please direct your es to the IEEE S Center and reference cart number -7/FAWEO CONTINUE Cart May Cart に入れたアイテムと金額をご確認くだ **IEEE Membership Application** *<b>♦IEEE* Profile Summary > Catalog > Cart > Payment > Order Co さい。 Cart My Cart オプション機能 \$13.50 Quantity 1 Perrove IEEE Me Customer Options では雑誌 Spectrum と \$13.50 IEEE Membership **♦IEEE** unt USD\* 13.50 **Potentials**(メンバー特典)の購読形態を cable taxed shipping ny applicause larges, promotions and ouccess rwm in the Review Order page tt are Promotions app officee membership. Pa 選択できます(一部有償) Ouestions? Please direct you Customize Options to the IEEE Support Center an \*Net Amount USD:13.50 Media Options (?) Potentials Magazine, IEEE 🖸 Electronic 🗹 Digital Spectrum IEEE Electronic Spectrum, IEEE 🗇 Print 🗹 Digital

宜しければMy Cart のCONTINUE をクリックして Payment (お支払い) に進みます。

CONTINUE

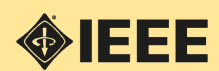

# IEEE 学生メンバーシップ オンライン入会申込ガイド

Payment> Review Order > Order Confirmation \* クレジットカード/デビットカード払の場合

#### Payment **IEEE Membership Application** *<b>♦IEEE* お支払方法を入力するページです。 ct Information > Profile Summary > Catalog > Payment My Cart **Credit or Debit Card** redit or Debit Card \$28.45 New Card クレジットカードやデビットカードでの Same as mailing address O Add new address Billing Address\* Net Amount USD\* 28.45 お支払は、こちらにカード情報を入力し Credit card type MasterCard ~ charges promotions and i are shown in the Review O VERIFY CARD をクリック。 Credit caro number\* 527934582681809 September 2022 ✓ Security coord カードが認識されると以下のような表示 MEIKO KAJIKAWA になります Card Descripti Store this carri for future purchases Payment Designate as a primary card for put Credit or Debit Card VERIFY CARD MasterCard ending in 8090 Edit. Additional Payment Options 🔿 🚾 PayPal o Swerha movators, will you make a donation to the tese Foundation and change lives today **Promotion Code** View Donation Octions 割引適用となるプロモーションコードをお 持ちの場合にはこちらに入力し APPLY をク Promotion code リックしてください。 Enter promotion code APPLY FUTURE50 Congratulations! You got 50% off JEEE membership. applied (FUTURE50) Remove

以上、宜しければ CONTINUEをクリックし、お申込み内容の最終確認ページ Review Order に進みます

CONTINUE

| Re | vi | ew  | 0 | rd | er |  |
|----|----|-----|---|----|----|--|
|    |    | · - |   |    |    |  |

お申込み内容をご確認ください

- ・ご住所
- ・アイテム
- ・金額
- ・プロモーションコードの適用

ご利用条件にチェック図を入れると FINISHボタン がクリックできるように(オレンジ色)なります。

※ FINISHをクリックしますとお申込み完了となり、 クレジットカード払いの場合には即決済となりま す。

| Shipping Ad<br>0-10-6 nalian<br>liverima Toky<br>176-0023 jap | Sress (for subscriptions)<br>warkita<br>o | Pay<br>Nec<br>5-10 | ment details:<br>terCard ending in 8<br>>6 nai amura-kita il<br>-6023 japan | erima. |              | Cart num       | ber:<br>0                                                  |
|---------------------------------------------------------------|-------------------------------------------|--------------------|-----------------------------------------------------------------------------|--------|--------------|----------------|------------------------------------------------------------|
| ¢IEEE                                                         | Overspector                               |                    | Surrelity<br>1                                                              | 528.45 | lin<br>Jacqu | list<br>Amount | Product<br>Ioniii<br>\$28.45                               |
|                                                               |                                           |                    |                                                                             |        |              | -              | Promot<br>Preampto to, pr. 50% of 10                       |
|                                                               |                                           |                    |                                                                             |        |              |                | Discours Abolies<br>Net Amoun<br>Shibologano Handiny<br>Ta |
|                                                               |                                           |                    |                                                                             |        |              | * TO           | otal USD:                                                  |

**IEEE Membership Application** 

### <u>Order Confirmationが自動メールで届きますのでご確認ください。</u>

これでお申込みは完了です。 メンバー登録が完了しましたらIEEE米国本部からメールをお送りしますので1〜2日お待ちください。

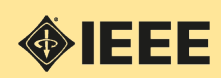

**♦IEEE** 

## IEEE 学生メンバーシップ オンライン入会申込ガイド

Payment> Review Order > Order Confirmation \* 円建て請求書払の場合

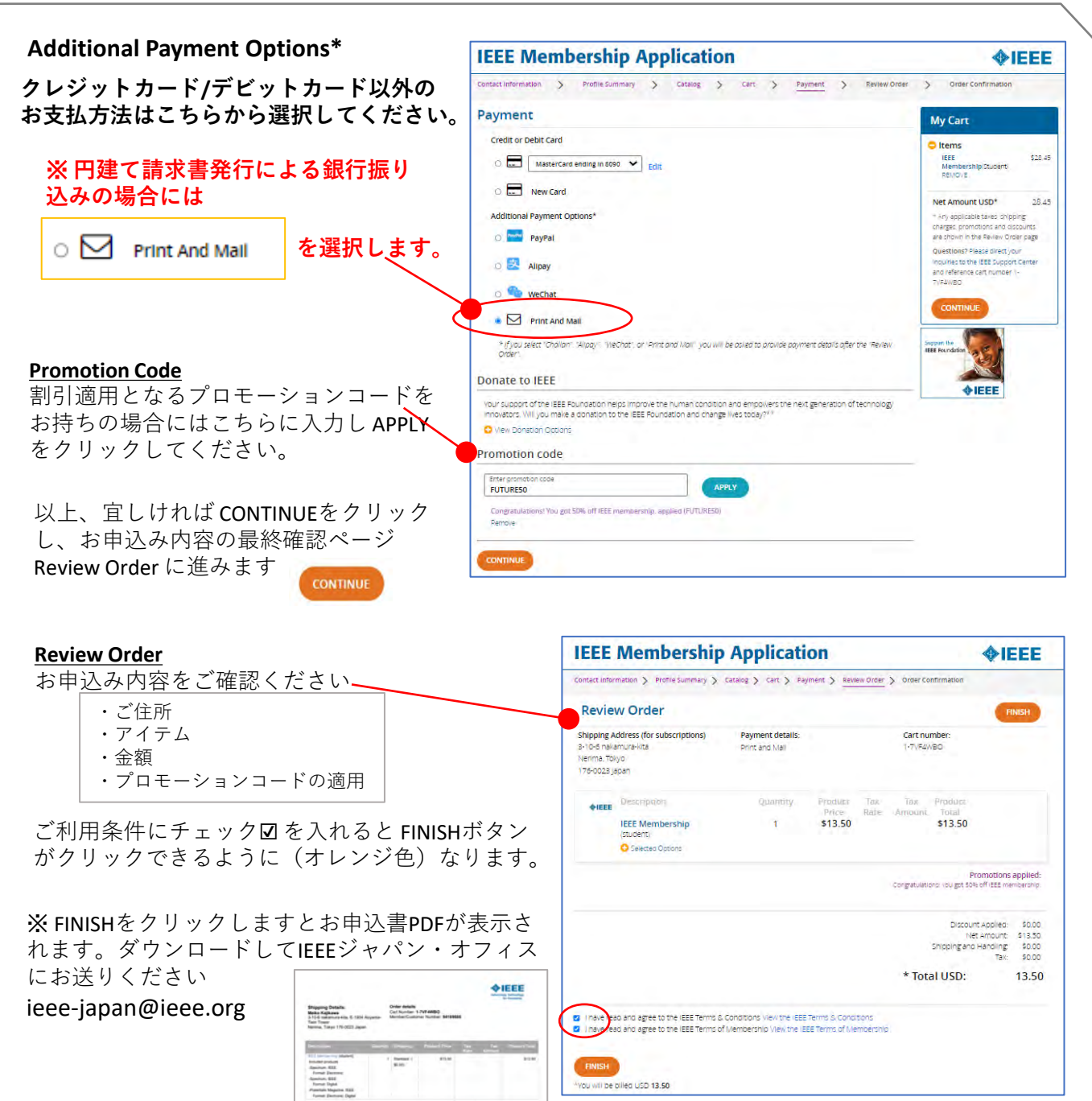

(PDFダウンロード後、お申込み 画面はそのまま閉じでいただい て結構です)

IEEEジャパン・オフィスから円建て請求書をメールでお送りしますので少しお待ちください。

U\$\$13.50

Total USD

弊オフィスにてご入金確認およびIEEE米国本部にてお客様のメンバー登録が完了した後にメンバー資格が 有効になります。

メンバー登録が完了しましたらIEEE米国本部からメールをお送りします。

お問合せ) IEEEジャパン・オフィス ☎ 03-3408-3118 🛛 ieee-japan@ieee.org

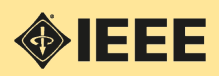